# Planlægning

Sidst opdateret 15-06-2016/version 2.0/

## Indhold

- Ændringer
- Centrale begreber
- Generelt
- Arbejdsgange

Vejledningen består af 3 dele, som kan læses hver for sig. Du kan derfor uden problemer hoppe direkte til det afsnit, som er væsentligt for dig. *Centrale begreber* kan bruges som en ordliste og en lynindføring i de begreber, der omhandler planlægning for lærere. *Generelt* er en generel introduktion til emnet, og er især vigtig at læse første gang, man beskæftiger sig med planlægningen. *Arbejdsgange* beskriver, hvordan man konkret skal betjene systemet, og kan bruges som et opslagsværk.

## Ændringer

Vejledningen er lagt om til det nye layout og der er sket mindre korrektioner. Der er ikke anvendt rettelsesmarkeringer.

## Centrale begreber

| Centralt be-<br>greb    | Forklaring eller beskrivelse                                                                                                    |
|-------------------------|----------------------------------------------------------------------------------------------------|
| fagfordeling            | Fagfordeling er et udtryk for hvorledes lærere er knyttet<br>til såvel undervisningsaktiviteter og øvrige aktiviteter.<br>Fagfordelingen kan, men behøver ikke, omfatte oplysnin-<br>ger om hvor mange lektioner og retteopgaver læreren har<br>på den pågældende aktivitet og skolefag.               |
|                         | Fagfordelingen er således den første grovplanlægning af lærerne beskæftigelse.                                                                                                    |
| øvrige aktivi-<br>teter | En del af lærernes tid anvendes ikke på undervisning eller<br>opgaveretning. Det drejer sig fx om studievejledning,<br>pasning af samlinger, efteruddannelse etc. Sådanne aktivi-<br>teter kaldes under et for øvrige aktiviteter.                                                                     |
| akkord                  | Skolen kan indgå aftaler med en eller flere lærere om at<br>den samlede undervisning og evt. opgaveretning på helt<br>hold eller et fag på holdet aflønnes med så og så mange<br>timer (uden hensyn til de minutnormer der ellers gælder).<br>En sådan aftale kaldes en akkord og aflønnes helt ander- |

|                      | ledes end de timer der følger det normale minutnormshie-<br>rarki.                                                                                                    |
|----------------------|----------------------------------------------------------------------------------------------------|
| kladdeplaner         | Kladdeplaner er den første plan der kan udarbejdes for en<br>ansat. Planen er et udtryk for hvad vedkommende forven-<br>tes at anvende sin arbejdstid på i den kommende periode.                                          |
| udleverede<br>planer | Når kladdeplanen er afhandlet med medarbejderen kan<br>den omdannes til en udleveret plan. Det kan dog kun gø-<br>res for ansættelsesforhold der følger en arbejdstidsaftale<br>med J til 'Udlever plan'.                 |
| skemaroller          | Skemarollerne anvendes i forbindelse med skemaregistre-<br>ringen af ansættelsesforhold. Skemarollen afgør hvorledes<br>der dannes timeposter på grundlag af skemabegivenheden<br>i forbindelse med timepostgenereringen. |

## Generelt

Planlægningen i relation til personale omfatter en række emner startende med den lidt mere grove og langsigtede fagfordeling og sluttende med den detaljerede skemaregistrering af lærernes arbejde.

Skolen kan udarbejde og udlevere planer til lærerne, som viser hvilken undervisning de forventes at skulle gennemføre. Planerne har imidlertid ikke nogen aftalemæssig betydning for aflønningen. Planerne kan være et nyttigt redskab bl.a. til en vurdering af om der bør udbetales løbende overarbejde.

## Arbejdsgange

I de følgende beskrives følgende emner:

- Fagfordeling
- Timer på øvrige aktiviteter
- Akkord
- Fravær
- Kladdeplaner
- Udleverede planer
- Skemaroller

### Fagfordeling

Udgangspunktet for at danne fagfordelinger i EASYA er, at skolen har oprettet de aktiviteter, der skal gennemføres i den kommende periode. Nogle af aktiviteterne kendes ikke detaljeret og er derfor kun oprettet som planaktiviteter (se også den administrative vejledning om aktiviteter). Herefter køres batchjob *A415 Dan Fagfordelinger*, der overfører oplysningerne om hold og IV-aktiviteter til fagfordelingen, hvor man kan arbejde videre med oplysningerne og bl.a. tilknytte ansættelsesforhold. Dette sker på vinduet fagfordeling *A402 Fagfordeling*, *lærer*.

| 🚮 A402 Fag     | fordeli                                                     | ng Side 1 af   | 2                |               |              |           |      |         |         |        |      |      |        | _       |          |
|----------------|-------------------------------------------------------------|----------------|------------------|---------------|--------------|-----------|------|---------|---------|--------|------|------|--------|---------|----------|
| Afgrænsnir     | nger til f                                                  | agfordelinge   | r                |               |              |           |      |         |         |        |      |      |        |         |          |
| Startdato      |                                                             |                | Slutdato         |               | Akti         | vitet 🗌   |      |         | Plana   | ktivit | et 🔽 |      |        |         |          |
| Akt.afd.       |                                                             |                |                  | Ar            | nsvarsom     | råde 🔽    |      |         |         |        |      |      |        |         |          |
| Skolefag       |                                                             |                |                  |               |              |           |      | Fagtype |         |        |      |      |        |         |          |
| Sortering      |                                                             |                |                  |               |              |           |      |         |         |        |      |      |        |         |          |
|                | 🔽 Ini                                                       | tialer, løbenu | immer, aktivi    | itet, planakt | tivitet, sko | olefag    |      |         |         |        |      |      |        |         |          |
|                | 🔲 Ak                                                        | tivitet, plana | ktivitet, initia | aler, løbenun | nmer, sko    | lefag     |      |         |         |        |      |      |        |         |          |
|                | 🔽 Skolefag, initialer, løbenummer, aktivitet, planaktivitet |                |                  |               |              |           |      |         |         |        |      |      |        |         |          |
| <br>Afgrænsnir | Afarænsninger til tælleværk                                 |                |                  |               |              |           |      |         |         |        |      |      |        |         |          |
| Beregn fra     |                                                             | В              | eregn til        |               | 1            | . Danplaı | n    |         |         |        |      |      |        |         |          |
|                | · · · ·                                                     |                |                  |               |              |           |      |         |         |        |      |      |        |         |          |
|                |                                                             |                |                  |               |              |           |      |         |         |        |      |      |        |         |          |
| 🙀 A402a Fagfo  | ordeling                                                    | side 2 af 2    |                  |               |              |           |      |         |         |        |      |      |        |         |          |
|                | Ex.                                                         |                |                  |               | -            | Skole-    |      | L       | ektions | Udd.   | Afr  | AC-  | Minut- | Antal   | Antal    |
|                | Lonr. læ.                                                   | Planaktivitet  | Aktivitet        | Fradato       | lidato       | tag       | NIV. | e       | nneder  | grp.   | torm | sats | norm   | retopg. | min.opg. |
|                |                                                             |                |                  |               |              |           |      | [       |         |        |      |      |        | i       |          |
|                |                                                             |                |                  |               |              |           |      |         |         |        |      |      |        |         |          |

|     |          | i        |              |   |   |   |  |          |  |  |
|-----|----------|----------|--------------|---|---|---|--|----------|--|--|
|     |          |          |              |   |   |   |  |          |  |  |
|     |          | <u> </u> |              |   | H | Н |  | <u> </u> |  |  |
|     |          |          |              |   |   |   |  |          |  |  |
|     |          |          |              |   |   |   |  |          |  |  |
| Ţ   |          | 1        |              |   | H | Н |  |          |  |  |
| Ak. | 1 Berean |          | Sum for lære | r |   |   |  |          |  |  |
|     |          |          |              |   |   |   |  |          |  |  |
|     |          |          |              |   |   |   |  |          |  |  |

Der vil blive dannet en post for hver kombination af hold og skolefag, samt IV-aktiviteter og skolefag, svarende til den valgte afgrænsning ved bestillingen af batchjobbet.

Bemærk, at oplysninger om øvrige aktiviteter ikke umiddelbart indgår i fagfordelingen.

Disse oplysninger registreres normalt direkte som timer på øvrige aktiviteter på de enkelte ansættelsesforhold. Oplysningerne bør ikke registreres i fagfordelingen, da kladdeplanerne henter oplysningerne direkte fra timer på øvrige aktiviteter for ansættelsesforholdet.

På fagfordelingen er det muligt at registrere ansættelsesforholdenes timer på planaktiviteter, selv om disse ikke fra starten indgår i fagfordelingen.

På den enkelte linje i fagfordelingen kan man ændre i de dannede oplysninger eller registrere direkte, hvor mange lektioner/timer og opgaver læreren skal have på det pågældende hold og skolefag, i en given periode. Det er således muligt, at fordele undervisning og rettearbejde tilknyttet en given kombination af aktivitet og skolefag, på flere ansættelsesforhold.

De anførte opgaver omregnes til et timetal baseret på de oplysninger, der er registreret i systemets tidsstyrede fagoplysninger for det pågældende skolefag. Disse oplysninger skal vedligeholdes af skolen selv. Oplysningerne kan registreres og vedligeholdes på vinduet *A893 Tidsstyrede fagoplysninger* (menu: Stamtabeller  $\rightarrow$  Fag).

| Skolefag Niv.     Startdato     Slutdato     Skriftlig     Mundtlig     Opgave-Opgave-minutter       •     03745     •     Virk.øko     01.08.1998     3,00     12,00     10,00       03746     •     Adm.system     01.08.1998     12,00     10,00       10018     C     HS Dansk     01.08.1998     4,00     4,00     4,00       10078     C     Samfundslære     01.08.1998     32,00     2,00     5,00     10,00                                                                                                    | 🚮 A893 Tidsstyr | rede | Fagoplysninger  |            |          |           |          |          |                     |
|----------------------------------------------------------------------------------------------------|-----------------|------|-----------------|------------|----------|-----------|----------|----------|---------------------|
| Image: Standard     Standard     Standard     Standard     Central nonin Central nonin Central noni central nonin Central nonin Central nonin Central n | Skolefad        | Nio  |                 | Startdato  | Slutdato | Skriftlig | Mundtlig | Opgave-I | Dpgave-<br>minutter |
| 03746     Adm.system     01.08.1998     12,00     10,00       10018     C     HS Dansk     01.08.1998     4,00     4,00     4,00     15,00       10078     C     Samfundslære     01.08.1998     4,00     4,00     10,00       10118     E     Info takinglagi     01.08.1998     2,00     5,00     15,00                                                                                                    | 03745           | ·    | Virk.øko        | 01.08.1998 |          | 3,00      |          | 12,00    | 10,00               |
| 10018     C     HS Dansk     01.08.1998     4,00     4,00     4,00     15,00       10078     C     Samfundslære     01.08.1998     4,00     4,00     6,00     10,00       10118     E     Info toknologi     01.08.1998     2,00     2,00     5,00     15,00                                                                                                    | 03746           | Ē    | Adm.system      | 01.08.1998 |          |           |          | 12,00    | 10,00               |
| 10078 C Samfundslære 01.08.1998 4,00 4,00 6,00 10,00                                                                                                    | 10018           | C    | HS Dansk        | 01.08.1998 |          | 4,00      | 4,00     | 4,00     | 15,00               |
| 10119 E Info teknologi 01.09.1999 200 2.00 5.00 15.00                                                                                                    | 10078           | C    | Samfundslære    | 01.08.1998 |          | 4,00      | 4,00     | 6,00     | 10,00               |
| 10110 E INICIERIOUGI 01.08.1330 3,00 3,00 3,00 13,00                                                                                                    | 10118           | E    | Info.teknologi  | 01.08.1998 |          | 3,00      | 3,00     | 5,00     | 15,00               |
| 10128 D Erhvervsøkonorr 01.08.1998 4,00 4,00 2,00 10,00                                                                                                    | 10128           | D    | Erhvervsøkonorr | 01.08.1998 |          | 4,00      | 4,00     | 2,00     | 10,00               |
| 10148 D Salg og service 01.08.1998 4,00 4,00 1,00 15,00                                                                                                    | 10148           | D    | Salg og service | 01.08.1998 |          | 4,00      | 4,00     | 1,00     | 15,00               |
| 10208 D HS Engelsk 01.08.1998 3,00 3,00 8,00 15,00                                                                                                    | 10208           | D    | HS Engelsk      | 01.08.1998 |          | 3,00      | 3,00     | 8,00     | 15,00               |
| 10308 D HS Tysk 01.08.1998 3,00 3,00 8,00 15,00                                                                                                    | 10308           | D    | HS Tysk         | 01.08.1998 |          | 3,00      | 3,00     | 8,00     | 15,00               |
| ▼ 10408 C Fransk 01.01.1999 3,00 2,00 20,00 20,00                                                                                                    | • 10408         | С    | Fransk          | 01.01.1999 |          | 3,00      | 2,00     | 20,00    | 20,00               |

Sørg for både at anføre fradato og tildato på hver linje <u>på A402a</u>, ellers virker *B060 Rettearbejde* ikke korrekt.

Det er endvidere muligt at registrere en uddannelsesgruppe dvs. afvige fra den uddannelsesgruppe, som aktiviteten er tilknyttet eller direkte registrere en minutnorm som skal være gældende for denne specielle fagfordeling helt uafhængigt af hvad minutnormshierarkiet ellers vil give.

Hvis man udfylder søjlerne AC-sats og Afr.form vil oplysningerne i disse to felter erstatte de tilsvarende felter på holdet. Man vil bruge felterne på A402a i de tilfælde hvor to AC-timelærere skal undervise på samme fag hvor f.eks. der er forskel på feriepengeprocenterne – dvs at der skal bruges forskellige AC-satser. Endelig er det muligt at registrere, at en given fagfordeling er tilknyttet en <u>akkord</u>. Oplysningen registreres i feltet *Akkord* på den enkelte linje. Hvis der på aktiviteten eller skolefaget på aktiviteten er registret oplysning tilknytning til en akkord, sættes værdien af feltet efter følgende regler:

- Hvis der er anført et skolefag på linjen, hentes oplysningen fra skolefaget på aktiviteten (skolefag på hold eller skolefag på IV-aktivitet)
- Hvis der ikke er anført et skolefag på linjen, hentes oplysningen direkte fra aktiviteten (hold, AMU-kursus, IV-aktivitet)
- For øvrige aktiviteter er værdien altid Nej.

Hvis der er tilknyttet akkord for et hold, skal man slette antallet af retteopgaver, da der ellers beregnes lønfordelt rettearbejde.

Udskriften *A412 Kontrol af fagfordelinger, aktiviteter* viser de registrerede lektioner og opgaver på holdet og hvor mange af dem der er tilknyttet et eller flere ansættelsesforhold på fagfordelingen. Udskriften viser fag for fag i 4 søjler antal lektioner på holdet, antal lektioner på fagfordelingen, antal opgaver på holdet og antal opgaver på fagfordelingen. Det er derved muligt at få et overblik over om der er knyttet ansættelsesforhold til alle holdets timer og opgaver.

Oplysningerne i fagfordelingen danner sammen med oplysninger om timer på øvrige aktiviteter, akkorder, samt medarbejderens evt. planlagte fravær, grundlag for <u>Kladdeplaner</u>.

### Timer på øvrige aktiviteter

De enkelte ansættelsesforholds planlagte timer på øvrige aktiviteter m.v. kan registreres med udgangspunkt i ansættelsesforholdene eller med udgangspunkt i aktiviteterne.

Det sker på vinduerne A978 Øvrige timer, ansættelsesforhold, eller A977 Øvrige timer – aktiviteter (: Personale  $\rightarrow$  Planlægning) eller A980 Øvrige timer, registrering (menu: Personale  $\rightarrow$  Timeregnskab).

| 🚮 A' | 978 Øvrige timer,      | ansættelsesforh | bld        | _ 🗆 × |  |  |  |  |  |  |  |  |
|------|------------------------|-----------------|------------|-------|--|--|--|--|--|--|--|--|
| Pe   | eriode                 |                 |            |       |  |  |  |  |  |  |  |  |
| ⊢Ar  | nsættelsesforhold      |                 |            |       |  |  |  |  |  |  |  |  |
| in   | m1 690170-0018 000     |                 |            |       |  |  |  |  |  |  |  |  |
| Ja   | Jane Madsen            |                 |            |       |  |  |  |  |  |  |  |  |
|      | <b>.</b>               |                 |            |       |  |  |  |  |  |  |  |  |
| Tim  | ier på øvrige aktivite | ter             |            |       |  |  |  |  |  |  |  |  |
|      | Aktivitet              |                 | Dato       | Timer |  |  |  |  |  |  |  |  |
|      | jm-fer                 | ferie           | 30.07.2004 | 37,00 |  |  |  |  |  |  |  |  |
|      | jm-fer                 | ferie           | 23.07.2004 | 37,00 |  |  |  |  |  |  |  |  |
| Í    | jm-fer                 | ferie           | 16.07.2004 | 37,00 |  |  |  |  |  |  |  |  |
| Í    | jm-fer                 | ferie           | 09.07.2004 | 37,00 |  |  |  |  |  |  |  |  |
| Í    | jm-fer                 | ferie           | 02.07.2004 | 37,00 |  |  |  |  |  |  |  |  |
|      |                        |                 |            |       |  |  |  |  |  |  |  |  |

|   |           | jm-fer | ferie | 09.07.2004 | 37,00 |
|---|-----------|--------|-------|------------|-------|
|   |           | jm-fer | ferie | 02.07.2004 | 37,00 |
| _ | $\square$ | jm-s-h | sh    | 04.06.2004 | 7,40  |
|   | $\square$ | jm-s-h | sh    | 07.05.2004 | 7,40  |
|   |           | jm-s-h | sh    | 16.04.2004 | 7,40  |
|   | $\square$ | jm-s-h | sh    | 09.04.2004 | 14,80 |
|   |           | jm-s-h | sh    | 02.01.2004 | 7,40  |
| Ŧ |           | jm-s-h | sh    | 26.12.2003 | 14,80 |

| 🚮 A9       | 77 Øvr                            | ige timer, akt | tiviteter  |           |         |            | <u>-0×</u> |
|------------|-----------------------------------|----------------|------------|-----------|---------|------------|------------|
| Øvr<br>jms | rig aktivit<br><mark>18-sh</mark> | et Søg         | ne-/hellig | -         |         |            |            |
| Time       | er på øvri                        | ge aktiviteter |            |           |         |            |            |
|            | Init                              | CPR-nr.        | Lbnr.      | Efternavn | Fornavn | Dato       | Timer      |
|            | AN                                |                | 001        | Nielsen   |         | 21.12.1998 | 7,40       |
|            |                                   |                |            |           |         |            |            |
|            |                                   |                |            |           |         |            |            |
|            |                                   |                |            |           |         |            |            |
|            |                                   | 1              |            |           |         |            |            |

Oplysninger om timer til pædagogisk pulje som beregnes på grundlag af de øvrige oplysninger skal normalt ikke registreres her.

Disse timer beregner systemet selv og placerer dem på den hjælpeaktivitet, der er knyttet til ansættelsesforholdet til dette formål.

Hvis skolen ikke ønsker at anvende de timer, systemet beregner, kan man registrere oplysningerne her og så undlade at tilknytte en hjælpeaktivitet til ansættelsesforholdet. Det vil give en advarsel i loggen for beregning af planer.

Ved at inspicere loggen, kan det kontrolleres, at det udelukkende er de ansættelsesforhold, hvor man selv ønsker at beregne/kontere timerne (og derfor har udeladt tilknytningen af en hjælpeaktivitet), der kommer denne type advarsel for.

Oplysningerne om timer på øvrige aktiviteter danner sammen med oplysninger i fagfordelingen, akkorder, samt medarbejderens evt. planlagte fravær, grundlag for <u>kladdeplaner</u>.

### Akkord

Man kan registrere aftaler om akkorder på hele aktiviteten dvs. uanset hvilken type arbejde der er tale om, eller på et bestemt skolefag og/eller timetype f.eks. undervisning på et givet skolefag på et hold. Akkorderne registreres på vinduet *B029 Akkorder* (menu: Personale  $\rightarrow$  Planlægning).

|                                                       | 029 Akkorder |               |     |            |              |            |              |  |  |  |  |  |
|-------------------------------------------------------|--------------|---------------|-----|------------|--------------|------------|--------------|--|--|--|--|--|
| Ansættelsesforhold<br>jm1 690170-0018 000 Jane Madsen |              |               |     |            |              |            |              |  |  |  |  |  |
| Akl                                                   | korder       |               |     |            |              |            |              |  |  |  |  |  |
|                                                       | Aktivitet    | Skole-<br>fag | Niv |            | Time<br>type | e<br>Dato  | Arbejdstimer |  |  |  |  |  |
| 1                                                     | jm98-1hhx3   | 15781         | ŀ   | Erhvf.info | К            | 31.08.1998 | 5,00         |  |  |  |  |  |
|                                                       | jm98-1hhx3   | 15781         | ŀ   | Erhvf.info | K            | 30.09.1998 | 5,00         |  |  |  |  |  |
|                                                       | jm98-1hhx3   | 15781         | ŀ   | Erhvf.info | K            | 31.10.1998 | 5,00         |  |  |  |  |  |
|                                                       | jm98-1hhx3   | 15781         | ŀ   | Erhvf.info | K            | 30.11.1998 | 5,00         |  |  |  |  |  |
|                                                       | jm98-1hhx3   | 15781         | ŀ   | Erhvf.info | K            | 31.12.1998 | 5,00         |  |  |  |  |  |
|                                                       | jm98-1hhx3   | 15781         | ŀ   | Erhvf.info | K            | 31.01.1999 | 5,00         |  |  |  |  |  |
|                                                       | jm98-1hhx3   | 15781         | ŀ   | Erhvf.info | K            | 28.02.1999 | 5,00         |  |  |  |  |  |
|                                                       | jm98-1hhx3   | 15781         | ŀ   | Erhvf.info | K            | 31.03.1999 | 5,00         |  |  |  |  |  |
|                                                       | jm98-1hhx3   | 15781         | ŀ   | Erhvf.info | K            | 30.04.1999 | 5,00         |  |  |  |  |  |
|                                                       | jm98-1hhx3   | 15781         | ŀ   | Erhvf.info | K            | 31.05.1999 | 5,00         |  |  |  |  |  |
|                                                       | jm98-1hhx3   | 15791         | ŀ   | Salg&serv. | K            | 31.08.1998 | 4,00         |  |  |  |  |  |
|                                                       | jm98-1hhx3   | 15791         | ŀ   | Salg&serv. | K            | 30.09.1998 | 4,00         |  |  |  |  |  |
|                                                       | jm98-1hhx3   | 15791         | ŀ   | Salg&serv. | K            | 31.10.1998 | 4,00         |  |  |  |  |  |
|                                                       | jm98-1hhx3   | 15791         | ŀ   | Salg&serv. | K            | 30.11.1998 | 4,00         |  |  |  |  |  |
| ·                                                     | jm98-1hhx3   | 15791         | ŀ   | Salg&serv. | K            | 31.12.1998 | 4,00         |  |  |  |  |  |

Det er vigtigt at man holder nøje rede på, hvorledes man registrerer oplysningerne om akkorder, samt eventuelle skemabegivenheder på de tilsvarende aktiviteter i modsat fald risikerer man at få genereret dobbelte timeposter eller ingen timeposter. Hvis man har registreret oplysninger om en bestemt akkord på B029, skal man sørge for at de eventuelle skemabegivenheder læreren har på den samme aktivitet/skolefag/timetype registreres med en skemarolle, som ikke genererer timeposter.

I modsat fald vil der blive dannet dobbelte timeposter. Se nærmere om <u>skemaroller</u> i afsnittet om skema og i den administrative vejledning om skema.

Oplysningerne om akkorder danner sammen med oplysninger i fagfordelingen, timer på øvrige aktiviteter, samt medarbejderens evt. planlagte fravær, grundlag for <u>kladdeplaner</u>.

Det er muligt at fordele akkordtimerne ud på de faktiske aktiviteter. Det gøres ved hjælp af vinduet *B975 Akkordfordelinger* (og en trimmevariabel *Foreslå hel periode* som styrer hvilken periode systemet foreslår at timerne fordeles ud på den enkelte aktivitet – enten foreslås alle de måneder akkordaktivitetens periode dækker, eller også foreslås kun de måneder som dækkes både af akkordaktiviteten og den pågældende 'fordelingsaktivitet'.

Default er J hvilket betyder at der foreslås hele akkordaktivitetens periode).

| 🛐 B91        | 75 Akkordforde                           | inger     |          |         |                                      |           |           |             |
|--------------|------------------------------------------|-----------|----------|---------|--------------------------------------|-----------|-----------|-------------|
| -Akk<br>Akti | ordaktivitet<br>ivitet <mark>akk1</mark> | akkord 1  |          | Periode | ∍ <mark> 01.08.1998 -  31.07.</mark> | 1999      |           |             |
| Kop          | vefordolinaar for                        | sktivitet |          |         | Funktioner                           |           |           |             |
| AKKU         | Aktivitet                                | aktivitet | Skolefag | Niveau  |                                      | Fra måned | Til måned | Forholdstal |
|              | jm98-1hhx1                               | 1. år hhx |          |         |                                      | aug 1998  | nov 1999  | 3           |
|              | jm98-1hhx1                               | 1. år hhx | 15142    | C       | Matematik                            | jan 1999  | jul 1999  | 6           |
|              | jm98-1hhx2                               | 1. år hhx |          |         |                                      | aug 1998  | dec 1999  | 6           |
| Í            | jm98-1hhx2                               | 1. år hhx |          |         |                                      | jan 1999  | jul 1999  | 4           |
|              |                                          |           |          |         |                                      |           |           |             |
|              |                                          |           |          |         |                                      |           |           |             |
|              |                                          |           |          |         |                                      |           |           |             |
| -            |                                          |           |          |         |                                      |           |           |             |

Hvis der på de enkelte akkordfordelingslinjer også registreres et skolefag skal skolefaget findes på en pågældende fordelingsaktivitet og timerne fra akkordfordelingen som fordeles til denne aktivitet vil så blive registreret på det pågældende skolefag.

#### Fravær

Det er muligt at planlægge lærernes fravær typisk omkring ferier, omsorgsdage etc.

Oplysningerne som er registreret her danner sammen med oplysningerne fra fagfordeling, timer på øvrige aktiviteter og akkorder grundlag for dannelse af <u>kladdeplaner</u>.

Det er muligt at registrere oplysninger om ferier etc. på en række ansættelsesforhold på én gang. Det gøres på vinduet *A989 Fravær for ansatte* (menu: Personale  $\rightarrow$  Timeregnskab).

| 🚮 A989 Fravær for ansatte                                                                                   | l × |
|----------------------------------------------------------------------------------------------------|-----|
| Fravær   Periode»   Afdeling for med.   Arbejdstidsaftale   Ansvarsområde   Ansættelsesforh.   Fraværstype» |     |
| Funktion                                                                                                    |     |

Her skal man angive en periode og et antal timer pr. dag og kan derefter på forskellige måder afgrænse hvilke ansættelsesforhold, der skal behandles.

Oplysningerne, der dannes ved hjælp af dette vindue, <u>kan ikke genfindes</u> <u>her</u>. De skal findes på vinduet *B031 Fravær for ansatte – ansættelsesforhold* (menu: Personale  $\rightarrow$  Timeregnskab).

| 🏭 В | 031 Fravær for     | ansati    | te, ansættelsesforhol | d       |                 | _ 🗆 ×      |  |  |  |  |  |  |  |  |
|-----|--------------------|-----------|-----------------------|---------|-----------------|------------|--|--|--|--|--|--|--|--|
| -Δ  | nsættelsesforhold  | 4         |                       |         |                 |            |  |  |  |  |  |  |  |  |
| lir | n1 690170-         | -<br>0018 | 000 Jane              |         | Madsen          |            |  |  |  |  |  |  |  |  |
|     |                    |           | ,                     |         | ,               |            |  |  |  |  |  |  |  |  |
| Fra | Fravær for ansatte |           |                       |         |                 |            |  |  |  |  |  |  |  |  |
|     | <b>D</b> .         | Frava     | ærs-                  | Lokal   |                 | <b>T</b> . |  |  |  |  |  |  |  |  |
|     | Dato               | -type     | Parpete 1 aug         | akt.typ | Parps 1 sugedag |            |  |  |  |  |  |  |  |  |
|     | 18.05.2005         |           | Damets 1. syg.        | 0.0     | Dams Lsygedag   | 7,40       |  |  |  |  |  |  |  |  |
|     | 31.07.2002         | f         | Ferie                 | 2fer    | Ferietimer      | 7,40       |  |  |  |  |  |  |  |  |
|     | 30.07.2002         | F         | Ferie                 | 2fer    | Ferietimer      | 7,40       |  |  |  |  |  |  |  |  |
|     | 29.07.2002         | F         | Ferie                 | 2fer    | Ferietimer      | 7,40       |  |  |  |  |  |  |  |  |
|     | 26.07.2002         | F         | Ferie                 | 2fer    | Ferietimer      | 7,40       |  |  |  |  |  |  |  |  |
|     | 25.07.2002         | F         | Ferie                 | 2fer    | Ferietimer      | 7,40       |  |  |  |  |  |  |  |  |
|     | 24.07.2002         | F         | Ferie                 | 2fer    | Ferietimer      | 7,40       |  |  |  |  |  |  |  |  |
|     | 23.07.2002         | F         | Ferie                 | 2fer    | Ferietimer      | 7,40       |  |  |  |  |  |  |  |  |
|     | 22.07.2002         | F         | Ferie                 | 2fer    | Ferietimer      | 7,40       |  |  |  |  |  |  |  |  |
| -   | 19.07.2002         | F         | Ferie                 | 2fer    | Ferietimer      | 7,40       |  |  |  |  |  |  |  |  |
|     |                    |           |                       |         |                 |            |  |  |  |  |  |  |  |  |

## Kladdeplaner

Kladdeplaner <u>kan dannes for alle typer af medarbejdere</u>, uanset om arbejdstidsaftalen for de pågældende medfører, at der skal udleveres planer.

Inden du danner kladdeplanerne skal du sikre dig, at oplysningerne om lærernes buffertimer er korrekte. Disse oplysninger fortæller, om der er overført henholdsvis over eller undertimer fra forrige opgørelsesperiode og danner forslag til, hvorledes der må overføres timer til den efterfølgende periode.

Oplysningerne kan registreres og rettes manuelt hvis der er behov for det. Oplysningerne kan findes og behandles på vinduet *A976 Buffertimer* (menu: Personale  $\rightarrow$  Timeregnskab).

| <u>7</u> A | 976 Buffe                                  | ertimer                                     |       |            |            |                          |                           |                           |                           |
|------------|--------------------------------------------|---------------------------------------------|-------|------------|------------|--------------------------|---------------------------|---------------------------|---------------------------|
| Af         | ideling for f<br>Afdeling<br>Afdeling<br>P | Medarbejdere<br>gskode<br>gsnavn<br>eriode: |       |            |            |                          |                           |                           |                           |
| Buf        | fertimer                                   |                                             |       |            |            | <b>_</b> .               |                           |                           |                           |
|            | Init.                                      | CPR-nr.                                     | Lbnr. | Fra dato   | Til dato   | Overtimer<br>fra forrige | Undertimer<br>fra forrige | Max overtim.<br>til næste | Max und tim.<br>til næste |
|            | elc1                                       | 6702491272                                  | 000   | 01.08.1999 | 31.07.2000 | 0,00                     | 80,00                     |                           | 0,00                      |
|            | jm1                                        | 6901700018                                  | 000   | 01.08.2004 | 31.07.2005 | 0,00                     | 80,00                     |                           | 0,00                      |
|            | jm1                                        | 6901700018                                  | 000   | 01.08.2002 | 31.07.2003 | 80,00                    | 0,00                      | 0,00                      |                           |
|            | jm10                                       | 6903806077                                  | 000   | 01.08.2004 | 31.07.2005 | 0,00                     | 80,00                     |                           | 0,00                      |
|            | jm11                                       | 6903786106                                  | 000   | 01.08.2004 | 31.07.2005 | 0,00                     | 80,00                     |                           | 0,00                      |
| Π          | jm4                                        | 6904710103                                  | 000   | 01.08.2004 | 31.07.2005 | 0,00                     | 80,00                     |                           | 0,00                      |
|            | jm6                                        | 6901301210                                  | 000   | 01.08.2004 | 31.07.2005 | 0,00                     | 80,00                     |                           | 0,00                      |
|            | jm6                                        | 6901301210                                  | 000   | 01.08.2002 | 31.07.2003 | 0,00                     | 0,00                      |                           |                           |
|            | jm6                                        | 6901301210                                  | 000   | 01.08.1999 | 31.07.2000 | 0,00                     | 69,50                     |                           | 0,00                      |
|            | jm7                                        | 6910601243                                  | 000   | 01.08.2004 | 31.07.2005 | 0,00                     | 80,00                     |                           | 0,00                      |

Kladdeplanerne kan dannes på grundlag af oplysningerne i fagfordelingen, oplysninger om timer på øvrige aktiviteter, akkorder, samt medarbejderens evt. planlagte fravær.

Alle disse oplysninger overføres til kladdeplanen, når man kører batchjobbet *B066 DanPlan*. Det er imidlertid også muligt at indrapportere oplysningerne direkte i kladdeplanen eller at rette i oplysningerne, der er overført til kladdeplanen. Dette gøres ved hjælp af vinduet *A973 Kladdeplaner* (menu: Personale  $\rightarrow$  Planlægning).

| 10 A97 | 73 Kladdeplane    | 9 <b>1</b> 2 |              |        |             |             |      |                   |        |                  | _        |     |
|--------|-------------------|--------------|--------------|--------|-------------|-------------|------|-------------------|--------|------------------|----------|-----|
| FKlad  | Ideplan           |              |              |        |             |             |      |                   |        |                  |          |     |
| Ans    | ættelsesforh.»    | jm6 69       | 0130-1210 00 | 0      | Alderstillæ | gslærer     |      | med aut, bei      | regnin | g                |          |     |
|        | Plan start»       | 01.08.2003   | Plan :       | slut»  | 31.07.200   | 4           |      | Totale timer      | 1818   | ),39             |          |     |
| Un     | dertimer fra for. | 0,00         | N            | lorm   | 1924,0      | ō           |      | Normale timer     | 25     | 5,61             |          |     |
| 0      | vertimer fra for. | 0,00         | Normjuste    | ering  | 0,0         | ō           |      | Undertimer        | 25     | 5,61             |          |     |
| Und    | ertim, til næste  | 80,00        | Deltidsnorm  | njust. | 0,0         | ō           | Time | er fra lekt regel | 0      | ),00             |          |     |
| Ove    | rtimer til næste  | 0,00         |              |        |             | Timer til u | idbe | talingsgrænse     | 80     | ),00             |          |     |
| Plane  | ens timeposter    |              |              |        |             |             |      |                   |        |                  |          |     |
|        | Guldia fra        | Guldia til   | Abtivitat    | Plana  | detioitat   | Skolefan    | Nio  |                   | Time   | :<br>Lektioner I | Arbejds- | Man |
|        | 01.08.2003        | 31.07.2004   | jm-ald       |        | KUNICU      |             |      |                   | A      |                  | 214,66   | N   |
|        | 02.07.2004        | 30.07.2004   | jm-fer       |        |             |             | 'n   |                   | A      |                  | 185,00   | N   |
|        | 26.12.2003        | 04.06.2004   | jm-s-h       |        |             |             | Ē    |                   | A      |                  | 59,20    | N   |
|        | 01.08.2003        | 31.07.2004   | jm01-p9      |        |             |             | Ē    |                   | A      |                  | 50,00    | N   |
|        | 01.08.2003        | 30.06.2004   | jm03-eud1    |        |             | 10078       | C    | Samfundslære      | R      |                  | 27,00    | N   |
|        | 01.08.2003        | 30.06.2004   | jm03-eud1    |        |             | 10078       | C    | Samfundslære      | U      | 58,00            | 96,67    | N   |
|        | 01.08.2003        | 30.06.2004   | jm03-eud2    |        |             | 10078       | C    | Samfundslære      | R      |                  | 27,00    | N   |
|        | 01.08.2003        | 30.06.2004   | jm03-eud2    |        |             | 10078       | C    | Samfundslære      | U      | 58,00            | 96,67    | N   |
|        | 01.08.2003        | 30.06.2004   | jm03-eud4    |        |             | 10208       | D    | HS Engelsk        | R      |                  | 54,00    | N   |
|        | 01.08.2003        | 30.06.2004   | jm03-eud4    |        |             | 10208       | D    | HS Engelsk        | U      | 73,00            | 121,67   | Ν   |

Bemærk, at kladdeplanen fra starten ikke indeholder en række af oplysningerne i den øverste blok på vinduet. Disse oplysninger kommer først med på planen, når man kører batchjobbet *B067 BeregnPlan*. Dette job skal derfor køres, inden man går videre til næste skridt, der vedrører udlevering af planer.

<u>Hjælpeaktiviteter</u>: I forbindelse med kørsel af batchjobbet *B067 Beregn-Plan* beregner systemet også de timer, ansættelsesforholdet evt. skal have på pædagogisk pulje, samt evt. undertimer og buffertimer. Disse timer skal konteres på hjælpeaktiviteter knyttet til ansættelsesforholdet. Tilknytningen til det enkelte ansættelsesforhold sker på vinduet *A992 Hjælpeaktiviteter* (menu: Personale  $\rightarrow$  Tidsregnskab).

| 4992 Hjælpea                                      | ktiviteter                      |                                                                                                    |                                                                                                    |                                                                                                    |                                                                                                    |                                                                                                    |  |  |  |  |  |  |  |
|---------------------------------------------------|---------------------------------|----------------------------------------------------------------------------------------------------|----------------------------------------------------------------------------------------------------|----------------------------------------------------------------------------------------------------|----------------------------------------------------------------------------------------------------|----------------------------------------------------------------------------------------------------|--|--|--|--|--|--|--|
| Ansættelsesforhold<br>X 7602500378 000 Intet Navn |                                 |                                                                                                    |                                                                                                    |                                                                                                    |                                                                                                    |                                                                                                    |  |  |  |  |  |  |  |
| ælpeaktiviteter fi                                | or ansatte                      |                                                                                                    |                                                                                                    |                                                                                                    | Labal                                                                                                    |                                                                                                    |  |  |  |  |  |  |  |
| Gyldig fra                                        | Gyldig til                      | Procent                                                                                                    | Øvrig aktivitet                                                                                                    |                                                                                                    | Loка<br>akt.type                                                                                                    |                                                                                                    |  |  |  |  |  |  |  |
| aug 2006                                          | jul 2007                        | 100                                                                                                    | Buffer53                                                                                                    | Buffertimer                                                                                                    | В                                                                                                    | Buffertimer                                                                                                    |  |  |  |  |  |  |  |
| aug 2006                                          | jul 2007                        | 100                                                                                                    | Feriefri2501                                                                                                    | Feriefri2501                                                                                                    | t                                                                                                    | Særl.feriedage                                                                                                    |  |  |  |  |  |  |  |
| aug 2006                                          | jul 2007                        | 100                                                                                                    | Ferie-vo                                                                                                    | Ferie 80                                                                                                    | 2fer                                                                                                    | Ferietimer                                                                                                    |  |  |  |  |  |  |  |
| aug 2006                                          | jul 2007                        | 100                                                                                                    | Formegud2201                                                                                                    | Formegetudb2201                                                                                                    | F                                                                                                    | For meget udb.o                                                                                                    |  |  |  |  |  |  |  |
| aug 2006                                          | jul 2007                        | 100                                                                                                    | perstid3201                                                                                                    | Pers.tid jibu                                                                                                    | 9pæd                                                                                                    | Pæd.timer                                                                                                    |  |  |  |  |  |  |  |
|                                                   |                                 |                                                                                                    |                                                                                                    |                                                                                                    |                                                                                                    |                                                                                                    |  |  |  |  |  |  |  |
|                                                   |                                 |                                                                                                    |                                                                                                    |                                                                                                    |                                                                                                    |                                                                                                    |  |  |  |  |  |  |  |
|                                                   |                                 |                                                                                                    |                                                                                                    |                                                                                                    |                                                                                                    |                                                                                                    |  |  |  |  |  |  |  |
|                                                   |                                 |                                                                                                    |                                                                                                    |                                                                                                    |                                                                                                    |                                                                                                    |  |  |  |  |  |  |  |
|                                                   |                                 |                                                                                                    |                                                                                                    |                                                                                                    |                                                                                                    |                                                                                                    |  |  |  |  |  |  |  |
|                                                   | x992 Hjælpea<br>nsættelsesforho | System   System     nsættelsesforhold   7602500378     ælpeaktiviteter for ansatte   Gyldig fra   Gyldig til     aug 2006   jul 2007   aug 2006   jul 2007     aug 2006   jul 2007   aug 2006   jul 2007     aug 2006   jul 2007   aug 2006   jul 2007     aug 2006   jul 2007   aug 2006   jul 2007     aug 2006   jul 2007   aug 2006   jul 2007     aug 2006   jul 2007   jul 2007   jul 2007 | V992 Hjælpeaktiviteter       nsættelsesforhold       X     7602500378     000       ælpeaktiviteter for ansatte     000       Gyldig fra     Gyldig til     Procent       Jaug 2006     jul 2007     100       Jaug 2006     jul 2007     100       Jaug 2006     jul 2007     100       Jaug 2006     jul 2007     100       Jaug 2006     jul 2007     100       Jaug 2006     jul 2007     100       Jaug 2006     jul 2007     100       Jaug 2006     jul 2007     100       Jaug 2006     jul 2007     100       Jaug 2006     jul 2007     100       Jaug 2006     jul 2007     100       Jaug 2006     jul 2007     100       Jaug 2006     jul 2007     100 | v992 Hjælpeaktiviteter     nsættelsesforhold     X   7602500378   000   Intet     ælpeaktiviteter for ansatte   Øvrig aktivitet     guldig fra   Gyldig til   Procent   Øvrig aktivitet     aug 2006   jul 2007   100   Buffer53     aug 2006   jul 2007   100   Ferie/ri2501     aug 2006   jul 2007   100   Formegud2201     aug 2006   jul 2007   100   perstid3201     aug 2006   jul 2007   100   perstid3201     aug 2006   jul 2007   100   perstid3201     aug 2006   jul 2007   100   perstid3201 | V92 Hjælpeaktiviteter     nsættelsesforhold     X   7602500378   000   Intet   Navn     ælpeaktiviteter for ansatte   Øvrig aktivitet   Intet   Navn     ælpeaktiviteter for ansatte   Øvrig aktivitet   Intet   Intet   Navn     øug 2006 jul 2007   100   Buffer53   Buffertimer     øug 2006 jul 2007   100   Ferieri2501   Feriefri2501     øug 2006 jul 2007   100   Formegud2201   Formegetudb2201     øug 2006 jul 2007   100   perstid3201   Pers.tid jibu     Image 2006   Index of the state of the state of the sta | V92 Hjælpeaktiviteter     nsættelsesforhold     X   7602500378   000   Intet   Navn     ælpeaktiviteter for ansatte   Intet   Navn   Lokal akt.type     aug 2006   jul 2007   100   Buffer53   Buffertimer   B     aug 2006   jul 2007   100   Feriefri2501   t     aug 2006   jul 2007   100   Ferierervo   Ferie   80   2fer     aug 2006   jul 2007   100   Formegud2201   Formegetudb2201   F     aug 2006   jul 2007   100   perstid3201   Pers.tid jibu   9pæd     Image: Instructure in the instructure in the instructu |  |  |  |  |  |  |  |

Ved oprettelsen anføres, hvilken periode tilknytningen mellem ansættelsesforholdet og hjælpeaktiviteter er gyldig. På den måde kan man tidsmæssigt styre, at der kan anvendes forskellige hjælpeaktiviteter på forskellige tidspunkter f.eks. efterår og forår.

Desuden kan man anføre flere hjælpeaktiviteter til samme formål, og så angive en procentvis fordeling, som skal anvendes ved konteringen på disse (summen af procenterne skal være 100). På den måde kan man fordele disse timer på hjælpeaktiviteterne.

Det er også muligt at oprette hjælpeaktiviteter for en række ansættelsesforhold på én gang. Dette sker ud fra de hjælpeaktiviteter, der i forvejen er oprettet på ét ansættelsesforhold, og kan gøres ved hjælp af batchjobbet *B073 Opret hjælpeaktiviteter*.

Oplysningerne i kladdeplanen danner grundlag for de planer, der udleveres til medarbejderne.

Det er muligt efterfølgende at rette i oplysningerne og udlevere en ny plan til medarbejderen. Her skal man så huske, at gøre den tidligere udleverede plan ugyldig ved at sætte J i feltet annulleret (Ann.).

#### B046 Hjælpeaktiviteter

Udskriften giver et overblik over, hvilke hjælpeaktiviteter der er registreret på de enkelte ansættelsesforhold i en periode. Der er angivet, hvilken lokal aktivitetstype de har (sml. arbejdstidsaftale), samt hvilken procentdel, den enkelte aktivitet udgør.

#### B054 Regnskabsgrundlag.

Udskriften indeholder for hvert ansættelsesforhold omfattet af afgrænsningerne følgende oplysninger:

- Buffertimer: Antallet af timer skolen har til gode eller skylder afhængigt af om der er tale om over eller undertimer. Timetallet findes på afgrænsningsdatoen
- Hensat til afspadsering: Antallet af timer skolen skylder den ansatte. Dvs. antallet af hensatte timer til afspadsering som endnu ikke er afholdt.

Timetallet beregnes som antallet af hensatte timer på sidste dag i forrige opgørelsesperiode (i forhold til afgrænsningsdatoen) fratrukket antallet af afspadserede timer i denne opgørelsesperiode frem til afgrænsningsdatoen.

• Afspadseringstillæg: Antallet af timer fra EASYØ timer, der angiver afspadseringstillæg.

Timetallet findes på sidste dag i forrige opgørelsesperiode.

• Omsorgstimer: Antallet af omsorgstimer frem til afgrænsningsdatoen.

Udskriften viser de timer, der er gældende på afgrænsningsdatoen. Hvis man derfor afgrænser til startdato for en opgørelsesperiode, vil man få udskrevet de tal, der er gældende ved overgang til denne periode.

#### B042 Aktiviteter per ansættelsesforhold.

Udskriften viser hvor mange timer en lærer har arbejdet per aktivitet/skolefag i en given periode (som ikke behøver at være en opgørelsesperiode). Udskriften kan bl.a. anvendes til at se, hvor meget ledere har undervist indenfor en 2årig periode, eller hvor mange timer der er registreret på et ansættelsesforhold efter AC-timelærercirkulæret.

#### Udleverede planer

Når man er klar med kladdeplanerne, kan man udlevere planer til de medarbejdere, hvis arbejdstidsaftale forudsætter at der arbejdes med planer. Dette gøres ved batchjobbet *B068 Udlever Plan*.

Vær opmærksom på, at der ikke automatisk registreres poster på A986 Saldoregnskab når der på A036 Ansættelsesforholdets skoleoplysinger er registreret N i feltet Udb.planl.t.. Hvis skolen ønsker posteringer på vinduet med saldoregnskabet, kan det gøres direkte der eller ved hjælp af B986 Saldoregnskab, masseregistrering. Her taster man det samlede timetal pr. ansættelsesforhold og den periode timerne skal fordeles over. Dette gemmes og der trykkes derefter på knappen FordelTimer.

| -   |      |         |        |
|-----|------|---------|--------|
| 100 | AGOC | Saldana | ancksh |
| - C | m200 | saluore | ynskau |
| _   |      |         | -      |

| Periode |     |  |
|---------|-----|--|
|         | • [ |  |

Ansættelsesforhold

|     | 0100010111010 |     |                    |                    |
|-----|---------------|-----|--------------------|--------------------|
| jm6 | 6901301210    | 000 | Alderstillægslærer | med aut. beregning |

#### Honorerede timer

| A |           | Dato       | Time-<br>type | Pr.<br>mdr. | Enheder | Lønkode | SCL-<br>sats | Afregnings-<br>procent | Låst | Konterings-<br>dato | Opd.<br>fra | Opd.af | Opd.tid    |
|---|-----------|------------|---------------|-------------|---------|---------|--------------|------------------------|------|---------------------|-------------|--------|------------|
|   |           | 01.07.2002 | E             | ۲<br>ا      | 207,43  | 5999    |              | 100,0                  | N    | 01.07.2002          | B070        | TEST9  | 16.10.2002 |
|   |           | 01.04.2002 | E             | μ           | 334,80  | 5999    |              | 100,0                  | N    | 01.04.2002          | B070        | TEST9  | 16.10.2002 |
|   | $\square$ | 01.03.2002 | E             | Γ           | 179,80  | 5999    |              | 100,0                  | N    | 01.03.2002          | B070        | TEST9  | 16.10.2002 |
|   | Γ         | 01.01.2002 | E             | h           | 7,40    | 5999    |              | 100,0                  | N    | 01.01.2002          | B070        | TEST9  | 16.10.2002 |
|   | $\square$ | 01.02.1999 | E             | h           | 10,90   | 5999    |              | 100,0                  | N    | 01.02.1999          | B070        | BHE    | 23.03.2001 |
|   |           | 01.10.1998 | E             | μ           | 400,00  | 5999    |              | 100,0                  | Ŋ    | 01.10.1998          | B070        | TEST9  | 23.03.2000 |
|   |           |            |               |             |         |         |              |                        |      |                     |             |        |            |
|   |           |            |               |             |         |         |              |                        |      |                     |             |        |            |
| - |           |            |               |             |         |         |              |                        |      |                     |             |        |            |

| <mark>10</mark> A03 | 6 Ansættelses                                                                     | forholdets sko  | leoplysning | 21            |         |                    |                   |                    |                |                   |                    |                 |               |                          | <u>_   X</u>     |
|---------------------|-----------------------------------------------------------------------------------|-----------------|-------------|---------------|---------|--------------------|-------------------|--------------------|----------------|-------------------|--------------------|-----------------|---------------|--------------------------|------------------|
| _Meda               | arbejder                                                                          |                 |             |               |         |                    |                   |                    |                |                   |                    | -               |               |                          |                  |
|                     | Initialer m6 CPR-nummer 690130-1210                                               |                 |             |               |         |                    |                   |                    |                |                   |                    |                 |               |                          |                  |
|                     | Fornavn Alderstillægslærer                                                        |                 |             |               |         |                    |                   |                    |                |                   |                    |                 |               |                          |                  |
|                     | Efternavn med aut. beregning                                                      |                 |             |               |         |                    |                   |                    |                |                   |                    |                 |               |                          |                  |
| Anta                | Antal ansættelsesforhold                                                          |                 |             |               |         |                    |                   |                    |                |                   |                    |                 |               |                          |                  |
| Medar               | rbejderens ansa                                                                   | ettelsesforhold |             |               |         |                    |                   |                    |                |                   |                    |                 |               |                          |                  |
| *                   | Prim. Kan<br>Lbnr. ans. låsesSidst låst Beskrivelse Ophør SLS<br>000 J J jan 1999 |                 |             |               |         |                    |                   |                    |                |                   |                    |                 |               |                          |                  |
| Skole               | oplysninger på a                                                                  | ansættelsesforl | noldet      |               |         |                    |                   |                    |                |                   |                    |                 |               |                          |                  |
|                     | Gyldig fra                                                                        | Gyldig til      | Afdeling    | Ansvarsområde | Arb.aft | Alder:<br>. tillæg | s Afsp.<br>tillæg | Afregn.<br>procent | Lekt.<br>regel | Udb.<br>Bel.till. | Acc. af<br>overarb | Minut<br>. norm | Udb.<br>planl | . ej Udb.<br>. t. planl. | SLS-<br>t. Ibnr. |
|                     | 01.04.1999                                                                        |                 | jm          |               | H1      | h                  |                   | 100,0              | N              | Ν                 | N                  | 0,              | 00 J          | 1                        | 000              |
|                     | 01.01.1999                                                                        | 31.03.1999      | jm          | jm1           | H1      | J                  |                   | 100,0              | N              | Ν                 | N                  | 0,              | 00 J          | μ                        | 000              |
|                     | 01.11.1998                                                                        | 31.12.1998      | jm          | jm            | H1      | J                  |                   | 0 100,0            | N              | Ν                 | Ν                  | 0,              | 00 J          | μ                        | 000              |
|                     | 01.08.1998                                                                        | 31.10.1998      | jm          |               | H1      | h                  |                   | 100,0              | N              | N                 | Ν                  | 0,              | 00 J          | γ                        | 000              |
|                     |                                                                                   |                 |             |               |         |                    |                   |                    |                |                   |                    |                 |               |                          |                  |

I modsætning til kladdeplaner kan der ikke dannes udleverede planer for ansættelsesforhold med arbejdstidsaftaler, som ikke arbejder med planer.

Det er heller ikke muligt at registrere oplysninger til den udleverede plan, på samme måde som man kan registrere oplysninger direkte i kladdeplanen. De eneste oplysninger, der kan ændres for en udleveret plan, er datoen til hvilken den er gyldig (kan f.eks. bruges i forbindelse med at en medarbejder rejser), og om planen skal gøres ugyldig.

Hvis man – efter at have udleveret en plan og anvendt den i en periode – får behov for at ændre i planen, kan man udlevere en ny plan for den resterende periode.

Proceduren vil her typisk være, at man ændrer i kladdeplanens oplysninger evt. helt tilbage fra fagfordeling m.v., så de svarer til den plan medarbejderen nu skal arbejde efter.

Herefter beregner man igen kladdeplanen og danner en ny udleveret plan til medarbejderen.

Den ny plan vil typisk skulle have samme beregningsperiode, som den første plan (med mindre medarbejderen ophører, har ændret ansættelsesforhold til en ny arbejdstidsaftale eller lignende), men derimod en <u>kortere</u> <u>gyldighedsperiode</u> svarende til det tidspunkt, hvor den træder i kraft.

Systemet vil selv sørge for at beregne de overtimer, der skal udbetales løbende efter den nye plan, under hensyn til den samlede beregning for planen og de timer, der allerede er udbetalt efter den gamle plan.

#### Skemaroller

I dette afsnit gives der ikke nogen generel gennemgang af skemaregistrering i EASYA. Se herom i den administrative vejledning om skema.

I forbindelse med et ansættelsesforholds tilknytning til en skemabegivenhed i EASYA, skal der angives en skemarolle (*A368 Skemaroller*. Menu: Aktiviteter  $\rightarrow$  Kartoteker).

Skemarollerne er nogle skolen selv opretter, men der er fra starten oprettet nogle roller, som anses for at være almindeligt benyttede på skolerne.

For hver skemarolle skal man afgøre følgende:

- Hvilken timetype en genereret timepost skal have
- Skal den pågældende skemabegivenhed danne timeposter for dette ansættelsesforhold?
- Skal der registreres skemasammenfald for ansættelsesforholdet i relation til denne skemabegivenhed?
- Er der tale om afspadsering?
- Er det tale om omsorgsdage?
- Hvilken aktivitetstype timerne skal posteres på i relation til afspadsering
- Om denne skemabegivenhed skal vises i den ansattes skema

• Den centrale rolletype som skemarollen er tilknyttet

Alle skemarollerne skal være tilknyttet en central rolletype. Disse er oprettet centralt en gang for alle i systemet. Der findes følgende rolletyper:

- U undervisning
- E eksamen
- C censor
- T eksamenstilsyn
- X ekstralærer
- A censor på anden skole
- Ø øvrigt arbejde

Skemarolletypen har betydning for udskriften *B974 Timer efter treugersreglen*. Denne udskrift viser om der er grundlag for evt. at udbetale tillæg til ansatte fordi de i løbet af tre sammenhængende uger har undervist mere end svarende til 70,5 arbejdstimer (afhængigt af evt. lokale aftaler siger og hvorledes akkordaftaler er indgået). Udskriften baserer sig på oplysningerne i skemadelsystemet og medtager kun skemabegivenheder med skemarolletypen U dvs. undervisning.

Bemærk at ekstralærer skemaroller der skal medregnes således ikke skal have skemarolletypen X men i stedet U!

Bemærk ligeledes at hvis der det er aftalt at akkorder inkluderer sådanne timer dvs. der skal ikke udbetales godtgørelse selv om der evt. undervises mere end svarende til 70,5 (klokke)timer i løbet af tre sammenhængende uger så skal der ikke anvendes skemarolletypen U (selv om der er sagt N til generering af timeposter!).

<u>Timetypen</u> skal svare til den type aktivitet der er tale om. For timer på øvrige aktiviteter bør man derfor altid anføre timetype A, uanset hvilken form for øvrig aktivitet der er tale f.eks. også sygdom. Hvis der anvendes timetype U, vil både antallet af lektioner og arbejdstimer fremgå af timesedlen.

Skemarollerne skal normalt danne timeposter. Dette gælder dog ikke hvis der er tale om en akkord, hvor der også dannes timeposter fra selve akkordregistreringen se også afsnittet om <u>akkord</u>.

Normalt vil der skulle være Ja til kontrol af skemasammenfald, men i forbindelse med f.eks. tilsyn ved eksaminer, hvor medarbejderen på den måde indgår i en række skamabegivenheder samtidig, vil det være hensigtsmæssigt med Nej.

Hvis der er tale om afspadsering vil systemet via aktivitetstypen finde den hjælpeaktivitet for det pågældende ansættelsesforhold, som timerne skal posteres på. Det er muligt at registrere afholdelse af omsorgsdage i skemaet med en skemarolle hvor der angives J til omsorgsdage. Ved generering af timeposter (batchjob B069) vil der så blive dannet de korrekte timeposter og posteringer i saldoregnskabet.